### Nutzerleitfaden: Ihr AbeBooks Mitalieder-Menü

In Ihr Mitglieder-Menü einloggen:

- Öffnen Sie die Seite www.abebooks.com (nicht AbeBooks.de!). 1.
- Klicken Sie auf [my account] bzw. [Login] ganz oben rechts. 2
- 3. Tragen Sie Ihre E-Mail-Adresse und Ihr selbst gewähltes Passwort ein.
- 4. Klicken Sie auf [Sign On].

Falls Sie Ihr Passwort vergessen haben, tragen Sie bitte die E-Mail-Adresse ein, mit der Sie sich bei AbeBooks als Verkäufer registriert haben, und klicken Sie dann auf [Forgot your password?]. Wir schicken Ihnen dann Ihr Passwort automatisch per E-Mail zu.

#### Startansicht: Ihr AbeBooks-Mitgliedermenü

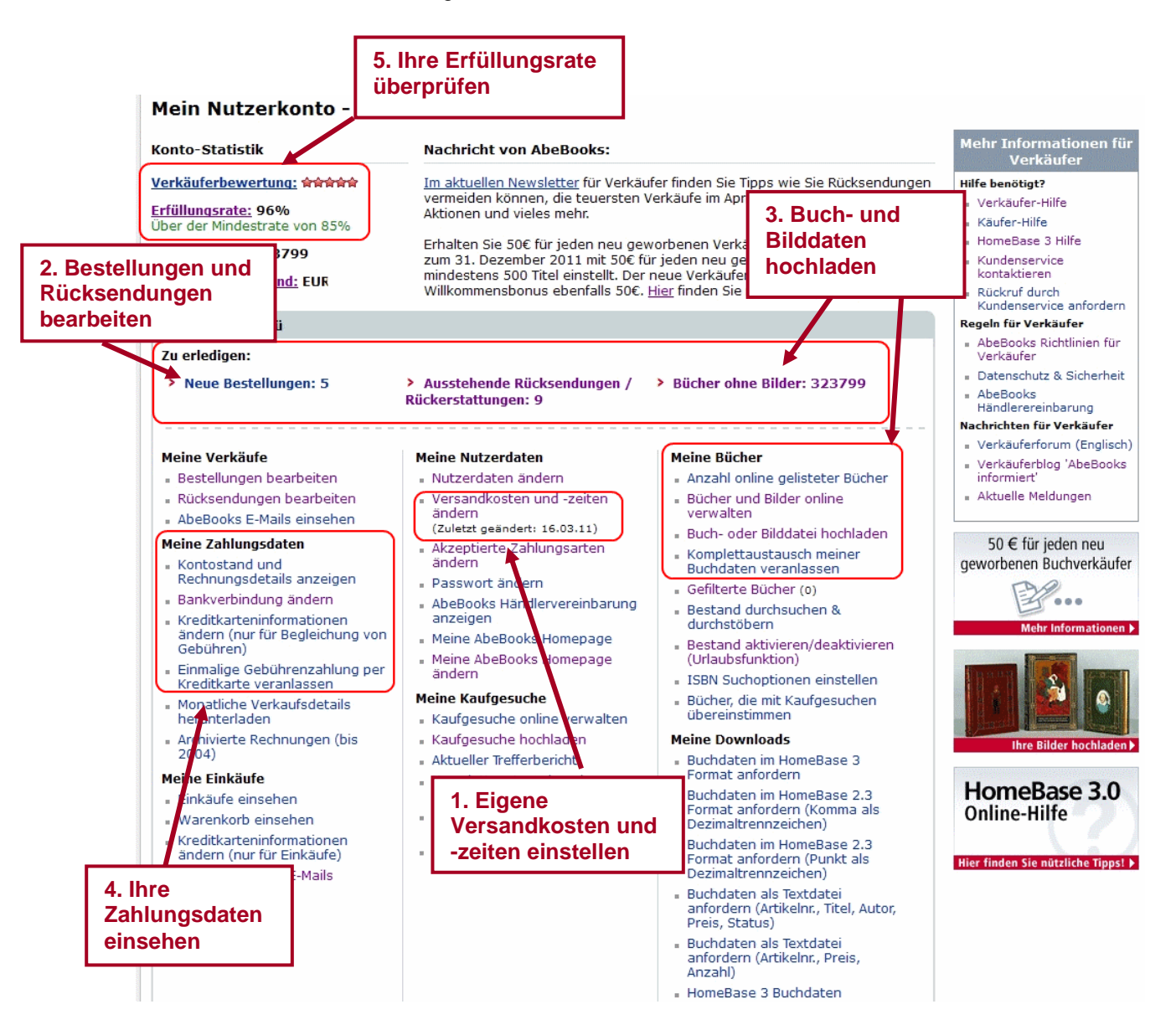

### 1. EIGENE VERSANDKOSTEN UND -ZEITEN EINSTELLEN

Um Ihre Versandkostentabelle aufzurufen, klicken Sie bitte in Ihrem Mitglieder-Menü unter [Meine Nutzerdaten] auf den Link [Versandkosten und -zeiten ändern].

| Versandkostentabelle                                                         | Wählen Sie zusä<br>Versandziele aus<br>Drop-Down-Men | tzliche<br>s dem<br>ü |              | Ein Land der Ta   | abelle hinzufügen 🗸 🗸 🗸 🗸 🗸 🗸 🗸 🗸 🗸 🗸 Vinzufügen |
|------------------------------------------------------------------------------|------------------------------------------------------|-----------------------|--------------|-------------------|--------------------------------------------------|
|                                                                              |                                                      | Änderungen sp         | eichern      |                   |                                                  |
| Land des Käufer                                                              | Service                                              | Min. Tage             | Max. Tage    | Erstes Buch (EUR) | Weiteres Buch (EUR)                              |
| Inland(Deutschland)                                                          | Luftpost<br>Standardversand                          | 1 🗸                   | 2 🗸          | 5.90<br>2.30      | 2,00                                             |
| International Gebe<br>Tage                                                   | en Sie die<br>rzeit an (in<br>n von - bis)           | 8 🗸                   | 14 💌<br>45 💌 | 18.70<br>9.95     | 9 <u>.35</u><br>5.10                             |
| Kanada                                                                       | Standardversand                                      | 8 💌<br>25 💌           | 14 🛩<br>45 💌 | 18.70<br>9.95     | Definieren Sie<br>die Versand-                   |
| Frankreich                                                                   | Luftpost<br>Standardversand                          | 2 🗸                   | 4 💌<br>14 💌  | 11.90<br>7.95     | 4,00                                             |
| Italien                                                                      | Luftpost<br>Standardversand                          | 2 🗸                   | 4 🕶<br>14 🕶  | 11.90<br>7.95     | 5.95<br>4.00                                     |
| Spanien                                                                      | Luftpost<br>Standardversand                          | 8 💌                   | 14 💌<br>45 💌 | 17,55<br>14,50    | 8,80<br>7.10                                     |
| USA                                                                          | Luftpost<br>Standardversand                          | 8 💌                   | 14 💌<br>45 🛩 | 18.70<br>9.95     | 9,35<br>5.10                                     |
| Vereinigtes Königreich                                                       | Luftpost<br>Standardversand                          | 2 🗸                   | 4 💌<br>14 💌  | 11.60<br>7.95     | 5.95                                             |
| Ausgewählte Länder entfernen                                                 |                                                      |                       |              |                   |                                                  |
| Optionen Speichern Sie Ihre<br>Voreinstellungen wieder herstellen Änderungen |                                                      |                       |              |                   |                                                  |

Die Angaben in Ihrer Versandkostentabelle werden in den Suchergebnissen angezeigt, so dass Käufer bei der Bestellung sehen können, mit welchen Versandkosten und voraussichtlichem Liefertermin sie rechnen können. WICHTIG: Durch die Angabe Ihrer Lieferzeiten legen Sie auch fest, ab wann ein Kunde eine Stornierung mit der Begründung 'Ware nicht angekommen' beantragen kann.

Ausführliche Informationen zur Aktualisierung Ihrer Versandkostentabelle finden Sie in unserer Online-Verkäuferhilfe im Abschnitt "Ihre Nutzerdaten" → <u>Wie kann ich meine Versandkosten und</u> <u>Lieferzeiten angeben und ändern?</u>

In Ihrem Mitglieder-Menü können Sie im Bereich "Meine Nutzerdaten" auch Ihre E-Mail Adresse, Anschrift, Passwort und akzeptierte Zahlungsmethoden sowie Ihre AbeBooks Homepage aktualisieren.

Weitere Informationen finden Sie in unserer Online-Verkäuferhilfe: Ihre Nutzerdaten

## 2. BESTELLUNGEN UND RÜCKSENDUNGEN BEARBEITEN

Klicken Sie auf **Neue Bestellungen** oder **Bestellungen bearbeiten**, um eine Liste Ihrer Bestellungen aufzurufen.

Sie können von dieser Seite aus:

- Bestellungen nach Datum, Bestellnummer, etc. aufrufen
- Den Status (Bearbeitet, Storniert, Abgelaufen usw.) einer Bestellung einsehen
- Bestellungen bearbeiten und aktualisieren
- Sich die Details von Bestellungen anzeigen lassen, die bereits bearbeitet worden sind
- Eine Rücksendung/Rückerstattung einleiten

Um ausstehende Bestellungen zu bearbeiten:

- 1. Klicken Sie auf **Bestellung bearbeiten**
- 2. Überprüfen Sie die Zahlungsmethode, die der Käufer ausgewählt hat (in rot rechts oben auf der Seite)
- 3. Folgen Sie den unten stehenden Anleitungen

#### 2.1. BESTELLUNGEN, BEI DENEN ABEBOOKS DIE ZAHLUNGSABWICKLUNG ÜBERNIMMT (KREDITKARTENBESTELLUNGEN)

Kreditkartenbestellungen müssen innerhalb von 4 Tagen bearbeitet werden. Bei Nichtbearbeitung verfällt die Bestellung nach 4 Tagen, und wir informieren den Kunden darüber, dass seine Bestellung storniert wurde.

| Wählen Sie einen Status für iedes Buch in dieser Bestellung und klicken Sie auf (Bestellung speichern)                                                                                                    |     |  |  |  |  |  |
|----------------------------------------------------------------------------------------------------|-----|--|--|--|--|--|
| <ul> <li>Warnen Ste einen Status im jedes buch in dieser bestellung und klicken Ste auf [bestellung speichern].</li> <li>Falls Sie den Status auf "Wird verschickt" stellen, wird Ihnen automatisch ein Lieferschein zur Verfügung<br/>gestellt. Bitte drucken Sie sich zwei Exemplare des Lieferschein aus. Dieser soll sowohl als<br/>Adressaufkleber und Lieferschein dienen.</li> <li>Historia Mit des Ortigens Mensen Mensen Mensen Mensen Ste die</li> </ul> |     |  |  |  |  |  |
| Versandkosten im Einzelfall anpassen, z.B. bei schweren, sperigen Büchern oder falls zusätzliche     Anzahl der Bücher:     1                                                                                                    |     |  |  |  |  |  |
| Versicherungskosten anfallen. Preis der Bücher insgesamt: EUR 2,99                                                                                                    |     |  |  |  |  |  |
| Ursprüngliche EUR 3,00<br>Versandkosten:                                                                                                    |     |  |  |  |  |  |
| Gesamtbetrag: EUR 5,99                                                                                                    |     |  |  |  |  |  |
| Status Buch Titel Autor Buch Details Restallinformationen                                                                                                    |     |  |  |  |  |  |
| Nr. Preis Abebooks 87104271                                                                                                    |     |  |  |  |  |  |
| Bestellt M03518369903 G Tycho Brahes Weg zu Max Brod EUR 2,99 Details Bestellnr.:                                                                                                    |     |  |  |  |  |  |
| O Wird verschickt Gott Status: Anbieter benachrichtigt                                                                                                    |     |  |  |  |  |  |
| Versandkosten 196 Gramm, Gebraucht - Guter Programm: Abebooks (abebooks.c                                                                                                    | e)  |  |  |  |  |  |
| Versandkosten Zustand. / Used - Goo Zahlungsart: Bezahlung wird von Abebooks abgewickelt (abebooks abgewickelt (abebooks abgewickelt                                                                                                    |     |  |  |  |  |  |
| O Aboelehnt 9783518369906 (abbours.ce)                                                                                                    |     |  |  |  |  |  |
| Bestelldatum: 10. Juni 2011 08:31:17                                                                                                    | PDT |  |  |  |  |  |
| Besondere Mitteilungen des Käufers oder Kreditkarten-Rechnungsanschrift: Keine weiteren Angaben E-Mail des skribo@spazierer.at Käufers:                                                                                                    |     |  |  |  |  |  |
| Bestimmungsort: , Austria, A-3943                                                                                                    |     |  |  |  |  |  |
| Logistikunternehmen (optional):                                                                                                    |     |  |  |  |  |  |
|                                                                                                    |     |  |  |  |  |  |
|                                                                                                    |     |  |  |  |  |  |
| Trackingnr. (optional):                                                                                                    |     |  |  |  |  |  |
|                                                                                                    |     |  |  |  |  |  |

Falls das Buch verfügbar ist und die Versandkosten korrekt sind:

- 1. Klicken Sie auf **Wird verschickt**
- 2. Klicken Sie auf **Bestellung speichern**
- 3. Die Kreditkarte wird danach belastet. Falls die Zahlung erfolgreich war, erscheint der Button [Lieferschein anzeigen], und Sie können sich die vollständige Anschrift des Käufers anzeigen lassen.

4. Geben Sie, wenn vorhanden, eine **Trackingnummer (Sendungsverfolgungsnummer)** ein. So können Sie Rückerstattungen vermeiden, falls das Buch nicht zum voraussichtlichen Liefertermin eintrifft.

Falls Sie die Versandkosten erhöhen möchten:

- 1. Wählen Sie Zusätzliche Versandkosten
- 2. Klicken Sie auf Bestellung speichern

Der Käufer hat 4 Tage Zeit, den erhöhten Versandkosten zuzustimmen oder sie abzulehnen. Darüber werden Sie per E-Mail informiert. Hat der Käufer die die zusätzlichen Versandkosten abgelehnt, können Sie die Bestellung zu den ursprünglichen Kosten versenden oder ablehnen.

Sobald Sie eine Rückmeldung erhalten haben, gehen Sie wieder zur Bestellbearbeitung:

- 1. Klicken Sie auf Wird Verschickt und Bestellung speichern
- 2. Klicken Sie dann auf den Button Lieferschein anzeigen, um den Lieferschein für den Kunden mit der vollständigen Anschrift aufzurufen und das Buch zu verschicken.
- 3. Lehnt der Käufer die erhöhten Kosten ab oder reagiert nicht, können Sie die Bestellung nach spätestens 4 Tagen zum ursprünglichen Gesamtpreis über die Option **Wird verschickt** bestätigen oder über die Option **Abgelehnt** stornieren.

#### Falls Sie die Versandkosten reduzieren möchten:

- 1. Wählen Sie Versandkosten reduzieren
- 2. Klicken Sie auf **Bestellung speichern**
- 3. Geben Sie den Wert ein, um den Sie die Versandkosten reduzieren möchten.

Bitte beachten Sie: Bei einer Reduzierung der Versandkosten ist eine Zustimmung des Verkäufers nicht erforderlich. Sie können die Bestellung sofort bestätigen und die Ware versenden.

#### Status "Kreditkarte wurde abgelehnt":

Sie werden umgehend benachrichtigt, falls die Kreditkarte eines Käufers nicht belastet werden konnte. Die Bestellung wird automatisch storniert und das Buch wieder Ihrem Online-Bestand hinzugefügt. Der Käufer wird auch per E-Mail benachrichtigt und gebeten, erneut zu bestellen.

Nähere Informationen finden Sie in unserer Online-Verkäuferhilfe: Wie kann ich eine Bestellung bearbeiten?

#### 2.2 BESTELLUNGEN, BEI DENEN DER VERKÄUFER DIE ZAHLUNG ABWICKELT

Bitte beachten Sie: Bei Nichtbearbeitung einer Bestellung wird nach 4 Tagen automatisch die Verfügbarkeit des Buches bestätigt.

- 1. Wenn Sie das Buch liefern können, wählen Sie Verfügbarkeit bestätigt
- 2. Klicken Sie auf **Bestellung speichern**
- 3. Kontaktieren Sie den Käufer und klären Sie die Details zur Zahlungsabwicklung (Rechnung, Vorauskasse, PayPal, ...) und zum Versand
- 4. Klicken Sie auf **Lieferschein anzeigen**, um den Lieferschein für den Kunden mit der vollständigen Anschrift aufzurufen. Verschicken Sie das Buch erst, wenn Sie die Zahlungsabwicklung mit dem Käufer geregelt haben.

Versandkosten anpassen: Es ist nicht nötig, AbeBooks über diese Änderungen zu informieren. Sie setzen sich zur Reduzierung oder Erhöhung der Versandkosten direkt mit dem Käufer in Verbindung.

# 2.3 STORNIERUNG ODER RÜCKERSTATTUNG EINER BEREITS BESTÄTIGTEN BESTELLUNG

Sie können bestätigte Bestellungen, die im Nachhinein nicht zustande kommen, drei Monate (90 Tage) lang wie folgt stornieren:

- 1. Klicken Sie in Ihrem Mitglieder-Menü auf Bestellungen bearbeiten
- 2. Rufen Sie die zu stornierende Bestellung auf
- 3. Klicken Sie auf den Link Rückerstattung einleiten
- 4. Wählen Sie den Grund für die Rücksendung/Rückerstattung und tragen Sie ggf. einen Kommentar ein, der an den Käufer geschickt wird.
- 5. Bestätigen Sie Ihre Eingabe über Rücksendung/Rückerstattung einleiten

Der Verkauf wird dann automatisch storniert. Die berechnete Verkaufsprovision wird Ihnen gutgeschrieben. Bei Bestellungen, bei denen die Zahlung per Kreditkarte über AbeBooks abgewickelt wird, leiten Sie mit der Stornierung einer Bestellung auch eine Rückerstattung der belasteten Beträge an den Käufer ein. Bei Bestellungen, deren Zahlung Sie direkt mit dem Käufer abgewickelt haben, setzen Sie sich bitte mit diesem in Verbindung, um die Rückerstattung abzuwickeln.

Nähere Informationen finden Sie in unserer Online-Verkäuferhilfe: <u>Stornierungen, Rücksendungen</u> und Rückerstattungen

### 3. BUCH- UND BILDDATEN VERWALTEN

#### 3.1. BUCHBESTAND AKTUALISIEREN

Es ist wichtig, dass Ihr Buchbestand immer aktuell ist, vor allem nachdem Ihre ersten Bestellungen bearbeitet wurden.

Bücher, die über AbeBooks verkauft wurden, werden automatisch aus Ihrem Online-Buchbestand entfernt. Wichtig ist, dass Sie diese Titel auch in HomeBase als ,verkauft' markieren. Damit vermeiden sie, dass verkaufte Bücher mit dem nächsten Upload irrtümlich wieder hochgeladen werden.

In HomeBase 3 haben Sie 2 Möglichkeiten, ein Buch als verkauft zu markieren:

- 1. Machen Sie einen Doppelklick auf den zu aktualisierenden Bucheintrag. Ändern Sie die Anzahl auf 0 und klicken Sie **[Speichern]** um die Änderungen zu übernehmen. Oder..
- 2. Wählen Sie das verkaufte Buch aus und klicken Sie [Löschen: Verkaufsangebot].

#### 3.2. EINSTELLUNGEN

Wenn Sie das erste Mal eine Aktualisierung Ihres Buchbestands an AbeBooks senden möchten, werden Sie aufgefordert, sich mit den Anmeldedaten Ihres Verkäuferkontos (**E-Mail-Adresse** und **Passwort**) einzuloggen. Dadurch wird auf Ihrem Computer ein sogenannter Security Token erstellt, so dass ein Einloggen bei zukünftigen Uploads nicht mehr erforderlich ist.

Hinweis: Sie dürfen kein weiteres Konto bei AbeBooks mit der gleichen Kombination aus E-Mail-Adresse und Passwort haben – in diesem Fall kann der Security Token nicht erstellt werden.

|                                          | Login                                                                                                    |                                           |
|------------------------------------------|----------------------------------------------------------------------------------------------------|-------------------------------------------|
|                                          | Vor Ausführung dieser Aktion müssen Sie zunächst einen Sicherheitsschlüssel (Security Token)<br>anfordern.<br>Beachten Sie: Dies ist im Regelfall nur einmal (bei der ersten Verbindungsherstellung)<br>erforderlich. |                                           |
|                                          | Bitte loggen Sie sich mit E-Mail-Adresse und Passwort in Ihr Verkäufermenü bei AbeBooks.com<br>ein, um einen Sicherheitsschlüssel (Security Token) zu generieren.<br>E-Mail-Adresse:                                  |                                           |
|                                          | Passwort:                                                                                                    |                                           |
| Geben Sie die E-Mail-<br>Adresse und das | Login Abbrechen<br>Passwort vergessen?                                                                                                    |                                           |
| Passwort Ihres<br>AbeBooks-Kontos ei     | Oder: Neues Verkäuferkonto einrichten Klick                                                                                                    | ken Sie auf "Login"<br>den Security Token |
|                                          | zu e                                                                                                    | rstellen                                  |

#### 3.3 DATEN AN ABEBOOKS SENDEN

Es gibt 2 Möglichkeiten Ihre neuen Bücher, gelöschte Bücher oder Änderungen an AbeBooks zu senden.

1. Wenn Sie HomeBase 3 schließen, sehen Sie die Meldung "Aktualisierungen an AbeBooks senden?". So lange Sie mit dem Internet verbunden sind, werden durch einen Klick auf [Ja] automatisch alle Änderungen über unseren Web Service an AbeBooks aktualisiert.

Den automatischen Hinweis können Sie wie folgt unterdrücken: Wählen Sie in der Menüleiste [Werkzeuge], klicken Sie dort auf [Optionen] und setzen Sie den Haken im Punkt "Nicht zum Senden eines Updates auffordern".

2. Sie können darüber hinaus auch während dem Arbeiten in HomeBase 3 Änderungen senden, indem Sie in der Menüleiste [Werkzeuge] auswählen und dann [Geänderte Verkaufsangebote hochladen] anklicken.

Sobald Ihre Änderungen hochgeladen wurden, erhalten Sie eine Bestätigungsnachricht über die vorgenommenen Änderungen:

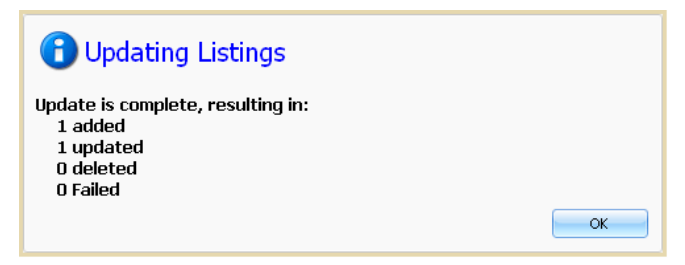

Sollten Sie feststellen, dass Ihr Online-Buchbestand nicht den hochgeladenen Daten entspricht, kontaktieren Sie bitte unseren Kundenservice.

Weitere Informationen finden Sie zudem auf unseren Hilfe-Seiten: HomeBase 3 Hilfe

#### 3.4 BILDER HOCHLADEN

So können Sie Bilder einzeln über die Onlinebuchverwaltung hochladen:

- 1. Klicken Sie unter "Meine Bücher" auf Bücher und Bilder online verwalten.
- 2. Suchen Sie den gewünschten Titel eingeben und klicken Sie Angebote anzeigen.

- 3. Klicken Sie auf den Link **Bilder aktualisieren**
- 4. Wählen Sie **Bild-Datei hinzufügen** und klicken Sie auf **Bild-Datei suchen**, um eine auf Ihrem Computer gespeicherte Bilddatei auszuwählen
- 5. Klicken Sie auf den Button Bild/er hochladen

Ausführliche Informationen, wie Sie eine größere Menge Bilder in einem .zip-komprimierten Ordner oder per Bild-URL hochladen können, finden Sie in unserer Online-Verkäuferhilfe: Wie kann ich meine Bilder hochladen?

### 4. IHRE ZAHLUNGSDATEN EINSEHEN

#### Mein Nutzerkonto - Willkommen

| Konto-Statistik                                                                                                    | Nachricht von AbeBooks:                                                                                                    |                                                                           |  |
|----------------------------------------------------------------------------------------------------|----------------------------------------------------------------------------------------------------|---------------------------------------------------------------------------|--|
| <u>Verkäuferbewertung:</u> 合合合合合<br>Erfüllungsrate: 96%                                                                          | Im aktuellen Newsletter für Verkäufer finden Sie Tipps wie Sie Rücksendungen<br>vermeiden können, die teuersten Verkäufe im April, die nächsten Marketing- |                                                                           |  |
| Über der Mindestrate von 85%                                                                                                    | Aktionen und vieles menr.                                                                                                    |                                                                           |  |
| Bücher online: 323799                                                                                                    | Erhalten Sie 50€ für jeden neu geworbenen Verkäufer! Wir belohnen Sie bis<br>zum 31. Dezember 2011 mit 50€ für jeden neu geworbenen Verkäufer, der         |                                                                           |  |
| Aktueller Kontostand: EUR -445.13                                                                                                | mindestens 500 Titel einstellt. Der<br>Willkommensbonus ebenfalls 50€.                                                                                     | neue Verkäufer erhält als<br><u>Hier</u> finden Sie nähere Informationen. |  |
| Mitglieder-Menü                                                                                                    | Sehen Sie Ihren                                                                                                    |                                                                           |  |
| Zu erledigen:                                                                                                    | aktuellen Kontosta                                                                                                    | nd ein                                                                    |  |
| <ul> <li>Neue Bestellungen: 3</li> <li>Ausstehende Rücksendungen / Bücher ohne Bilder: 323799<br/>Rückerstattungen: 9</li> </ul> |                                                                                                    |                                                                           |  |
| Meine Verkäufe                                                                                                    | Meine Nutzerdaten                                                                                                    | Meine Rücher                                                              |  |
| <ul> <li>Bestellungen bearbeiten</li> </ul>                                                                                      | <ul> <li>Nutzerdaten ändern</li> </ul>                                                                                                    | <ul> <li>Anzahl online gelisteter Bücher</li> </ul>                       |  |
| <ul> <li>Rücksendungen bearbeiten</li> <li>AbeBooks E-Mails einsehen</li> </ul>                                                  | <ul> <li>Versandkosten und -zeiten<br/>ändern</li> </ul>                                                                                                   | <ul> <li>Bücher und Bilder online<br/>verwalten</li> </ul>                |  |
|                                                                                                    | (Zuletzt geändert: 16.03.11)                                                                                                    | Buch- oder Bilddatei hochladen                                            |  |

Jeden Freitag werden die Details für Gutschriften und Gebühren aktualisiert und sind über Ihr Mitglieder-Menü einsehbar.

Klicken Sie auf **Aktueller Kontostand** oder unter "Meine Zahlungsdaten" auf **Kontostand und Rechnungsdetails anzeigen**, um sich sämtliche wöchentliche oder monatliche Details zu Ihren Verkäufen und zur Rechnung aufzurufen.

- 1. Wählen Sie den gewünschten Rechnungszeitraum aus und klicken Sie auf Anschauen
- 2. Klicken Sie auf den Link Wöchentliche Verkaufsdetails, um sich die Gebühren und Umsätze einer bestimmten Woche anzusehen
- 3. In den **Verkaufsdetails** können Sie die abgeschlossenen Verkäufe mitsamt der berechneten Gebühren einsehen.

Ausführliche Informationen finden Sie in unserer Online-Verkäuferhilfe im Bereich AbeBooks Gutschriften und Rechnungen → <u>Wie kann ich Details für Gutschriften und Gebühren</u> <u>einsehen?</u>

## 5. IHRE ERFÜLLUNGSRATE

Ihre Verkäuferbewertung bzw. Erfüllungsrate – diese wird dem Käufer als Anzahl von Sternen angezeigt – spiegelt die Anzahl aller abgeschlossenen Bestellungen im Verhältnis zu stornierten oder zurückgesendeten Bestellungen wider.

Um sich die Details Ihrer Verkäuferbewertung anzuschauen, klicken Sie auf den Link Erfüllungsrate.

#### Mein Nutzerkonto -

| Konto-Statistik                                              | Nachricht von AbeBooks:                                                                                                    |  |
|--------------------------------------------------------------|----------------------------------------------------------------------------------------------------|--|
| Verkäuferbewertung: 🚔 🚔 🚔                                    | Im aktuellen Newsletter für Verkäufer finden Sie Tipps wie Sie Rücksendungen vermeiden können, die teuersten Verkäufe im April, die nächsten Marketing-<br>Aktionen und vieles mehr.                                                                                                    |  |
| <u>Bücher online:</u> 323799<br><u>Aktueller Kontostand:</u> | Erhalten Sie 50€ für jeden neu geworbenen Verkäufer! Wir belohnen Sie bis<br>zum 31. Dezember 2011 mit 50€ für jeden neu geworbenen Verkäufer, der<br>mindestens 500 Titel einstellt. Der neue Verkäufer erhält als<br>Willkommensbonus ebenfalls 50€. <u>Hier</u> finden Sie nähere Informationen. |  |
| Mitglieder-Menü                                              |                                                                                                    |  |
| Zu erledigen:                                                |                                                                                                    |  |
| > Neue Bestellungen: 5                                       | <ul> <li>Ausstehende Rücksendungen / Bücher ohne Bilder: 323799</li> <li>Rückerstattungen: 9</li> </ul>                                                                                                    |  |
|                                                              |                                                                                                    |  |

Hier können Sie die Anzahl aller gelieferten, nicht gelieferten und zurückgesendeten Bestellungen einsehen und Details zu diesen Bestellungen aufrufen.

Verkäufer bei AbeBooks müssen eine Erfüllungsrate von mindestens 85% aufweisen. Fällt Ihre Erfüllungsrate unter diesen Wert, erhalten Sie von uns eine Warnung in Ihrem Mitgliedermenü. Wenn Sie auf diese Nachricht klicken, zeigen wir Ihnen hilfreiche Tipps an, wie Sie Ihre Erfüllungsrate verbessern können.

Ausführliche Informationen finden Sie in unserer Verkäufer-Hilfe: Erfüllungsrate und Bewertung

### 6. WEITERE NÜTZLICHE FUNKTIONEN

**AbeBooks E-Mails einsehen:** Hier können Sie alle E-Mails, die Sie über AbeBooks in den vergangenen 30 Tagen erhalten haben, einsehen. Bitte antworten Sie auf alle E-Mails von Verkäufern sowie AbeBooks-Mitarbeitern innerhalb von 2 Werktagen.

**Bestand aktivieren/deaktivieren (Urlaubsfunktion):** Bitte nutzen Sie diese Funktion, wenn Sie Ihre Bestellungen an mehr als 3 aufeinander folgenden Tagen nicht bearbeiten können. Ihr Angebot wird dann vorübergehend von allen AbeBooks-Seiten entfernt.

**Meine AbeBooks Homepage ändern:** Hier können Sie Ihre persönliche AbeBooks-Homepage mit Ihrem Logo sowie weiteren Informationen anpassen. Ihre eigene Shop-URL können Sie selbstverständlich für Werbezwecke nutzen und so Ihre Kunden direkt zu Ihrem Buchangebot leiten.

**Verkäufer-Hilfe:** Auf unseren Hilfeseiten für Verkäufer finden Sie Antworten auf die wichtigsten Fragen zur Funktionsweise Ihres Mitglieder-Menüs. Falls Sie weitere Fragen haben, steht Ihnen unser Kundenservice gern zur Verfügung.

AbeBooks Kundenservice: Kontaktformular

AbeBooks Europe GmbH Ronsdorfer Str. 77a 40233 Düsseldorf Telefon: +49 (0)211-7117069-0 Fax: +49 (0)211-7117069-19